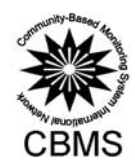

# CRDI

mun

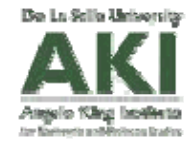

sod Mon

# **User's Manual for CBMS StatSimPro 5.0**

February 2012

Prepared by the **CBMS Network** ON Angelo King Institute for Economic and Business Studies

ern a

This work was carried out by the PEP-Asia CBMS Network with the financial support of the Government of Canada provided through the International Development Research Centre (IDRC) and the Canadian International Development Agency (CIDA)

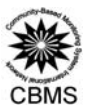

# User's Manual for CBMS StatSimPro version 5.0

#### I. Introduction

This manual contains guidelines and instructions on the use of the CBMS Statistics Simulator (StatSimPro version 5.0.) designed and customized for the LGU partners of the CBMS Network.

The StatSim is a MySQL application developed to simulate simple computations and tabulations usually done using statistical software or other tabulation applications and also to export indicators for use in dissemination such as tables and maps. Although this has the mentioned capability, this is not intended to replace the use of more sophisticated statistical software like SAS, Stata or SPSS.

# A. System Configuration

It is recommended that the following system configuration should be met for better and faster processing:

- Intel Core processor or higher
- > 1GB of RAM
- SVGA monitor
- Mouse
- IGB of free hard drive space
- Microsoft Windows XP, 32-bit Vista, 32-bit and 64-bit Windows 7
- Microsoft Office 2003

# **B.** Installation

The step-by-step installation procedure below will update the existing CBMS encoding system in the computer. The installation is quick and simple.

Steps in installing the software:

- 1. Insert the installation CD provided by the CBMS Team in the computer's CD-ROM drive
- 2. The setup menu will automatically popup. If it does not, open windows explorer and double click the CD drive where the CD is located and run "manage.exe".
- 3. The StatSim Pro 5.0 setup will prepare the Installation Wizard.

|      |                                                                                                    | à.  |
|------|----------------------------------------------------------------------------------------------------|-----|
| -J.  | StatSim Pro 5.0 - InstallShield Wizard                                                                                                   |     |
| 7. 🗾 | Please wait while the InstallShield Wizard prepares the setup.                                                                           |     |
| O. / | StatSim Pro 5.0 Setup is preparing the InstallShield Wizard, which will guide you through the rest<br>of the setup process. Please wait. | - 1 |
| Mia. |                                                                                                    | 12  |
| ~~V  | InstallShield                                                                                                    |     |
|      | Cancel                                                                                                    |     |

4. The Installation Wizard will start. Click "Next" to proceed with the installation.

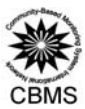

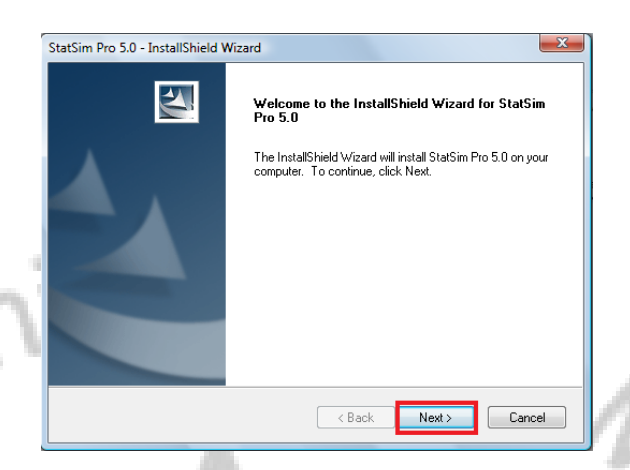

5. The setup will require the user to accept the agreement upon using the software. After agreeing on the terms, click "Next".

N

| License Agreement Please read the following license agreement carefully.                                                                                                    | 1     |
|----------------------------------------------------------------------------------------------------|-------|
| Intis software is specifically developed for the Community-Based Monitoring System Survey Processing and is provided for free to partner local government units. Please be sure that you fully understand the terms for the utilization of this software.         Should you have any comments or suggestions, please contact the developer:         PEP-CBMS Network         John Flor         Angelo King International Center         Marine         Marine | Bullo |

6. A pop-up screen will appear asking for Customer Information. Enter the name of the user as well as the company/office name. Click "Next".

|                                                                                                    | StatSim Pro 5.0 - InstallShield Wizard                                 |    |
|----------------------------------------------------------------------------------------------------|------------------------------------------------------------------------|----|
| 4                                                                                                    | Customer Information<br>Please enter your information.                 | 6  |
|                                                                                                    | Please enter your name and the name of the company for which you work. | S  |
| and the second second s | User Name:                                                             |    |
| 20                                                                                                    | Company Name:                                                          | 22 |
| ~N                                                                                                    | InstallShield                                                          | -  |
| ~ I                                                                                                    | <back next=""> Cancel</back>                                           |    |

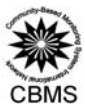

7. The user will be prompted to select a set-up type. Select Complete and Click "Next".

|                                   | StatSim Pro 5.0 - InstallShield Wizard                                                        | X                               |                                                                                                    |
|-----------------------------------|-----------------------------------------------------------------------------------------------|---------------------------------|----------------------------------------------------------------------------------------------------|
|                                   | Setup Type<br>Select the setup type to install.                                               | A.                              |                                                                                                    |
|                                   | Please select a setup type.                                                                   |                                 |                                                                                                    |
|                                   | <ul> <li>Complete</li> <li>All program features will be installed. (Requires the r</li> </ul> | most disk space.)               |                                                                                                    |
|                                   |                                                                                               | , ,                             |                                                                                                    |
| 21/1                              | Custom                                                                                        | Pagammandad for                 |                                                                                                    |
| 21-                               | advanced users.                                                                               | Neconimended for                | 1                                                                                                    |
|                                   |                                                                                               |                                 | 11                                                                                                    |
|                                   | InstallShield                                                                                 |                                 | 1                                                                                                    |
| -0'                               | < Back                                                                                        | Next > Cancel                   | Co.                                                                                                    |
| Q Click Install to begin the last | tellation                                                                                     |                                 | 2.                                                                                                    |
| 8. Click install to begin the ins | stallation.                                                                                   |                                 | 12                                                                                                    |
| 5                                 | StatSim Pro 5.0 - InstallShield Wizard                                                        | ×                               | Contra I                                                                                                    |
|                                   | Ready to Install the Program                                                                  |                                 | - 0                                                                                                    |
|                                   |                                                                                               |                                 | 1 3                                                                                                    |
|                                   | Click Install to begin the installation.                                                      |                                 |                                                                                                    |
|                                   | If you want to review or change any of your installation settings, cli<br>the wizard.         | lick Back. Click Cancel to exit | -                                                                                                    |
|                                   |                                                                                               |                                 |                                                                                                    |
|                                   |                                                                                               |                                 | - (O                                                                                                    |
|                                   |                                                                                               |                                 | and the second second se |
|                                   |                                                                                               |                                 | 10                                                                                                    |
|                                   | nstallShield                                                                                  |                                 |                                                                                                    |
|                                   | < Back                                                                                        | Install                         |                                                                                                    |
|                                   |                                                                                               |                                 |                                                                                                    |

9. A pop-up screen will appear informing that the InstallShield Wizard has successfully installed CBMS StatSimPro 5.0. Click "Finish".

| StatSimPro 5.0. Click "Fin | iish".                          |                                                                                                    |
|----------------------------|---------------------------------|----------------------------------------------------------------------------------------------------|
| - <del></del>              | StatSim Pro 5.0 - InstallShield | Wizard                                                                                                   |
|                            |                                 | InstallShield Wizard Complete                                                                            |
|                            |                                 | The InstallShield Wizard has successfully installed StatSim Pro<br>5.0. Click Finish to exit the wizard. |
| 172                        |                                 |                                                                                                    |
| YQA.                       |                                 |                                                                                                    |
| -N                         |                                 |                                                                                                    |
| · · · · ·                  |                                 |                                                                                                    |
|                            |                                 |                                                                                                    |
|                            |                                 | < Back Finish Cancel                                                                                     |

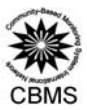

# II. General instructions

- Set-up and maintain a computer that will serve as your data repository. This computer should store all encoded text files and NRDB files.
- Before using the StatSim for processing and consolidating your data, check first for the accuracy and consistency of your text files.
- If needed, perform concatenation procedure (refer to Section III of the User's Manual for the Computerized Data Encoding System) to merge encoded household data from same barangays. This is crucial prior to the simulation process.
- Check the matching of households in the encoded data and digitized spot map using the Household Identification Number. Complete matching of households for both datasets must be attained before processing to avoid repeating the steps.
- The application will guide the user through the process through clicks and dialogs.
- Create a copy of the CBMSdatabase folder in a remote area which will serve as back-up.

#### III. Preparing Encoded Data for StatSim Processing

#### A. CBMS Database Structure

By now, the encoders and processors are most likely familiar with the file structure of the CBMS Database. However, it must still be noted that the general file/folder structure of the CBMS Database is:

#### C:\CBMSDatabase\<Region>\<Province>\<Municipality>\<Barangay>

The folder structure was designed so that the encoded data are stored by barangay. Thus, each barangay folders contains the text (ASCII) file where the household data are stored. Recall that the folder names make use of the Philippine Standard Geographic Codes (PSGC). For instance, if the encoded data of interest is Brgy. Pila, San Pascual, Batangas, the target file will be:

#### C:\CBMSDatabase\04\10\26\019\041026019.hpq

The file path above refers to the folder containing the encoded data (**041026019.hpq**) of Barangay Pila (019), San Pascual (26) in Batangas (10) in Region IVA (04). The folder structure is the same in all computers used for encoding.

# IV. Generating Indicators through the CBMS StatSim Pro

#### A. Opening the StatSim

- 1. Starting the StatSim application
- a. Click on the shortcut icon from the desktop

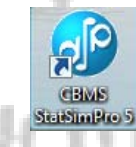

b. Click on the shortcut icon in the Start Menu

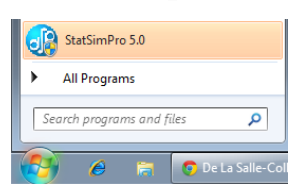

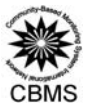

c. Click Start, click on All Programs, select CBMS Database and click on StatSimPro 5.0

|                                  | 😂 StatSimPro 5.0 🕞                                                                                              |
|----------------------------------|----------------------------------------------------------------------------------------------------|
| <ul> <li>All Programs</li> </ul> | ◀ Back                                                                                                    |
| Search programs and files        | Search programs and files                                                                                       |
| 🔗 🔗 🔚 💿 De La Salle-Coll         | 🚱 🔗 🔚 💿 De La Salle-Col                                                                                         |
|                                  | and all all and a second second second second second second second second second second second second second se |

#### 2. Initializing the StatSim database

a. The Login window will appear. For the username, default is "**admin**". There is no password required. Change the database name according to the name of the province and municipality/city. Example: bulacan\_hagonoy. Click the button **OK**.

| -0'                                                                                                    | CBMS StatSim     | ro <b>EsimPro 5</b> | 1°2                                   |   |
|----------------------------------------------------------------------------------------------------|------------------|---------------------|---------------------------------------|---|
|                                                                                                    | Log Information: |                     |                                       |   |
|                                                                                                    | Host:            | localhost           | · · · · · · · · · · · · · · · · · · · |   |
|                                                                                                    | Port:            | 3306                |                                       |   |
| and the second second s | Username:        | admin               |                                       |   |
|                                                                                                    | Password:        |                     |                                       |   |
|                                                                                                    | Database:        | bulacan_hagonoy 👻   |                                       | 1 |
|                                                                                                    |                  | OK Cancel           |                                       | 1 |

b. Another window will appear saying that the database still does not exist. Click **Yes** to create and initialize the database. Note: The next time the user will open StatSimPro 5.0, the database is already in the pulldown list.

| StatSimPro 🛛 🕅                                                                            | ) |
|-------------------------------------------------------------------------------------------|---|
| Database 'bulacan_hagonoy' still does not exist. Do you want to create and initialize it? |   |
| Yes No                                                                                    |   |
| TAXABLE INCOME.                                                                           |   |

c. The StatsimPro is a menu and dialog driven application. Thus, the user only has to click and select from among the options to proceed and generate the desired outputs. Statsim is also a customized application for a specific CBMS questionnaire version and local government unit (LGU) using the said questionnaire version, thus all information contained in questionnaire can be derived and processed for the LGU. Each questionnaire is differentiated by the HPQ version number.

Note that this 1<sup>st</sup> version of StatSimPro 5.0 released October 2011 is specifically for the latest CBMS HPQ version 01201101.

d. Configuring the database means specifying the level to be municipal, provincial or regional database. For this example, create a municipal database.

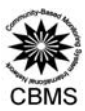

|                                        |                |                  |              | OK     |
|----------------------------------------|----------------|------------------|--------------|--------|
| Municipality 👻                         | View selection | Change selection | 1            | Cancel |
| CBMS Database (C:\CBMSDatabase\) - 6 🔺 | Selection:     |                  |              |        |
|                                        | Municipality   | munID            | Municipality | munID  |
| III - CENTRAL LUZON - 03000000         |                | 6                |              |        |
| - PAMPANGA - 035400000                 |                |                  |              |        |
|                                        |                |                  | $\bigcirc$   |        |
|                                        |                | 6                |              |        |
| BULACAN - 031400000                    |                |                  |              |        |
| VA - SOUTHERN TAGALOG (CALA            |                | 6                |              |        |
|                                        |                | 10               |              |        |

e. Click the button View selection. From the listed municipalities, double click on the name of the municipality and Click OK. For this example, StatSim database for the municipality of Hagonoy in Bulacan will be created.

|                                   | Attern Configure the Database<br>Specify level:<br>Nuncessity<br>C MS Contacts C : CEMPSofthater() - C<br>C MS Contacts C : CEMPSofthater() - C<br>C MS Contacts C : C<br>C MS Contacts C : C<br>C MS Contacts |
|-----------------------------------|----------------------------------------------------------------------------------------------------|
| The StatSimPro 5.0 interface will | now open.                                                                                                    |
| Quick Access Toolbar              | Main Tabs Database Name<br>CBMS StatSimPro: BULACAN-HAGONOY<br>Style * @                                                                                                    |
| CRMS Core Indicators              | StatSim Report 1 ×                                                                                                    |
| Tree View                         | <ul> <li>CBMS StatSimPro 5.0</li> <li>The PEP-CBMS Network Coordinating Team</li> <li>Developed by the PEP-CBMS Network Coordinating Team of the Angelo King<br/>Institute for Economic and Business Studies with the financial support of the<br/>government of Canada provided through the International Development Research<br/>CEMS</li> </ul>                                                                                                    |
|                                   |                                                                                                    |
| Status Bar                        |                                                                                                    |
|                                   | Table View                                                                                                    |

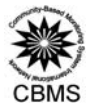

Note: When you are opening a configured database, you will not need to do the procedures discussed in (b) to (e).

- 1. Application Button shows a menu of file-related commands such as New, Print and etc.
- 2. Quick Access Toolbar a customizable toolbar that displays the frequently used commands.
- 3. Main Tabs- display the main features and functions of the system. There are 3 main tabs:
  - a. Home under this tab, the user can import and export data, show or hide the status bar, and manage the report windows.
  - b. Data this tab is divided into 2 groups related to data management. Under this tab, the user can manage the created database, reprocess or update the imported data, match data with digitized households in NRDB, and edit thresholds to be used in processing.
  - c. Stats/Indicators enables the user to directly access the HPQ or BPQ crosstabs of CSPro, NRDB, Encoding system and StatSim 4.0. Users can also create or customize reports other than the automatically generated reports using the execute SQL feature.
- 4. Database Name displays name of the database being accessed.
- 5. Tree View shows the hierarchical view of the available reports generated by the system. There are 3 categories of automatically generated reports in the tree view namely CBMS Core Indicators, LGU Specific Indicators and CBMS composite Index. Each category can be expanded to reveal the sub-items.
- 6. Status Bar found at the bottom of the user interface. It shows the progress of the importing and processing of data.
- 7. Table View displays the reports selected in the tree view.

#### B. Importing CBMS Data

MON

This section will guide you through the process of importing your encoded data file into the StatSimPro. In the importing process, the StatSimPro transforms the encoded data into a database ready for further processing and tabulation.

1. To import an encoded barangay data, go to Home in the main tab, then select Import.

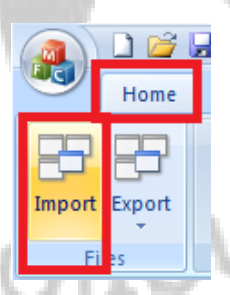

The user has 2 ways of importing the encoded data: one is the option to select the text file through the **Auto** selection of levels and the other is by the **Specify path** option.

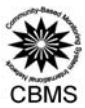

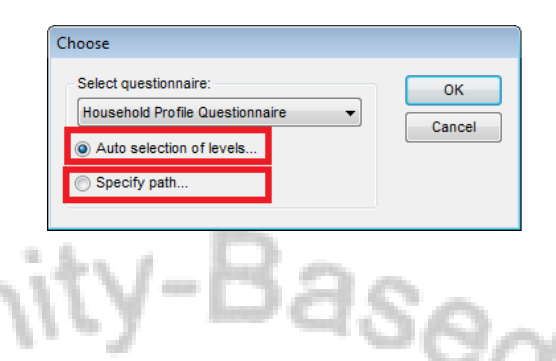

# a. Auto Selection of levels

The geopolitical levels are pre-specified following the Philippine Standard Geographic Code (PSGC) folder structure. In the example below, the selection starts from the region, next is the province, followed by the list of municipalities (viewed in the first box) and all barangays under each municipality. The list of barangays can be seen at the second box in the window. Selecting the barangays is easy as selection buttons are present between the second and third box. The third box contains barangays which have been selected from the second box.

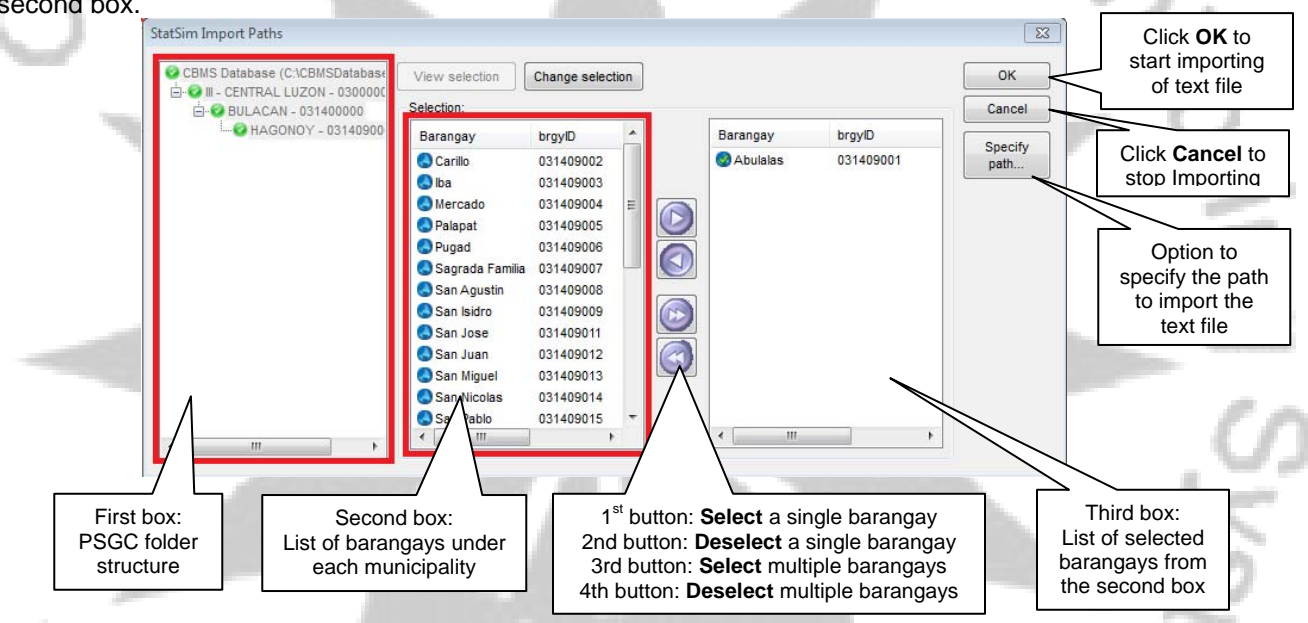

# b. Specify path

The specify path options allow the user to manually select the encoded data similar to opening files using windows explorer.

- 1. In the window, click the button Add to open the browser.
- From the browser, select the text file. Usually, as instructed during the training, all the text files follow the PSGC folder structure. For example, in selecting the text file of Brgy. Abulalas, Hagonoy, Bulacan select the text file 031409001.hpq from the folder C:\CBMSDatabase\03\14\09\001.

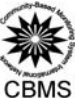

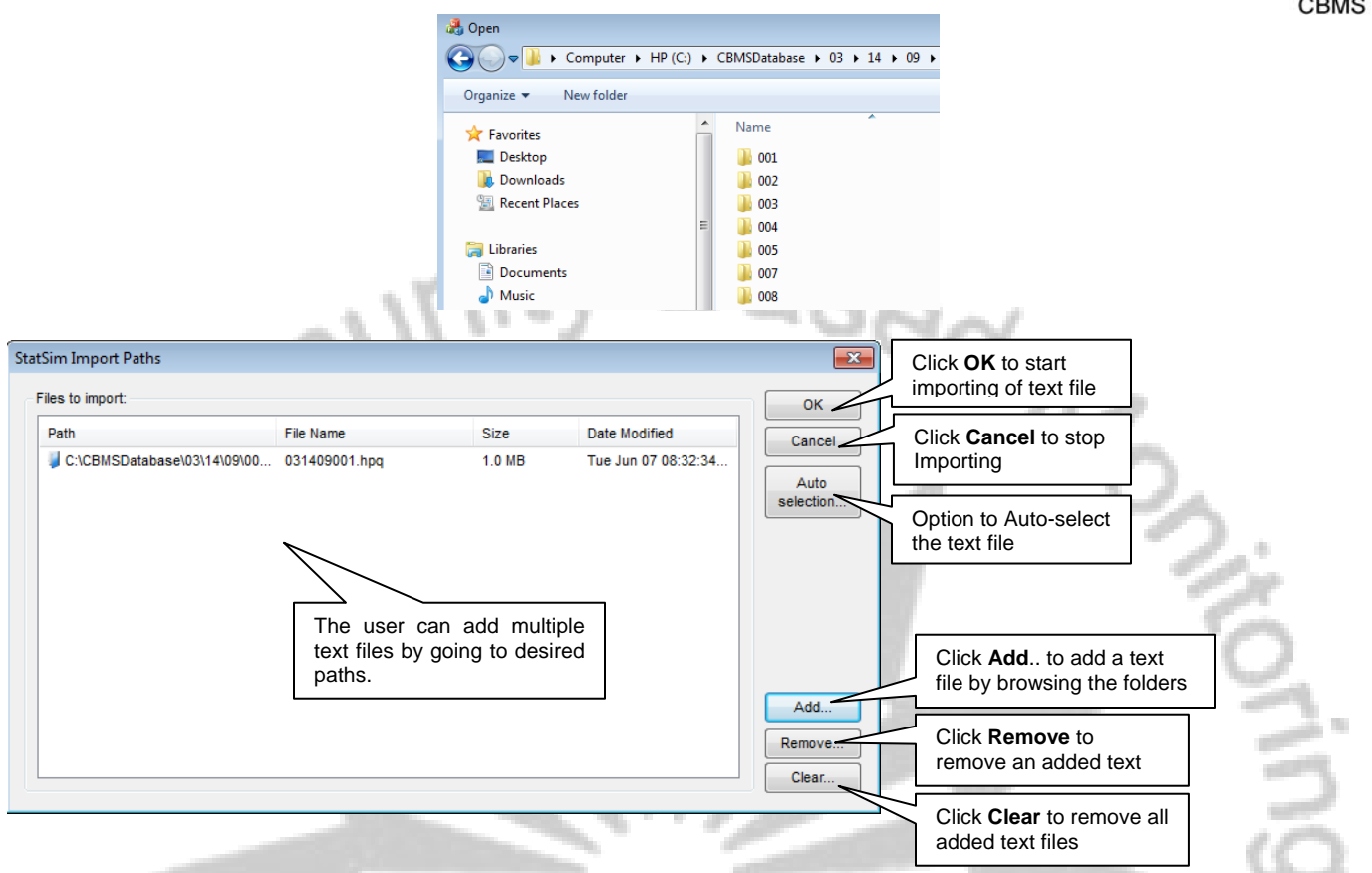

- 3. After selecting the text file/files from the auto selection of levels or through specifying the paths, click **OK** to start.
- 4. After the selected files have been imported, a window will appear to ask if the user wants to import another set of data. Click Yes button to add again using the same process or No if user is already done importing desired text files.

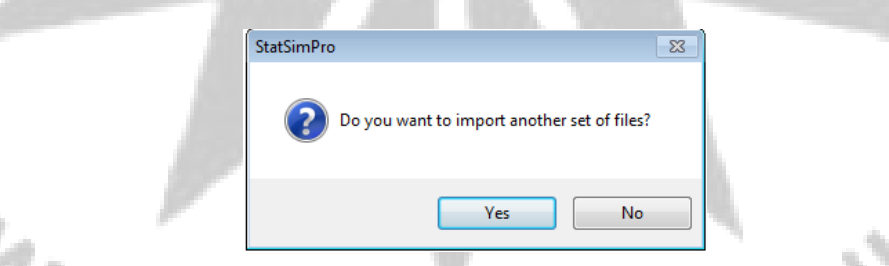

5. Another window will appear, click Yes to start the processing.

| ? | Do you want to start the pr | ocessing? |
|---|-----------------------------|-----------|
|   |                             |           |

6. A window will appear to ask if the user wants to edit the Purok names. Recall that in the CSPro-based encoding system, all puroks are encoded as codes to reduce mismatches in names.

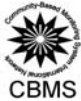

This step is very crucial because the labels/names of the puroks in this section must match their names in the NRDB file since matching of these files is both case- and space-sensitive.

7. Click **Yes** to edit the Purok names.

|   | StatSimPro |                                 | 83 |   |
|---|------------|---------------------------------|----|---|
|   | 20         | to you want to edit the Puroks? |    |   |
| U |            | Yes No                          |    | 6 |

8. Double-click on the PurokName or click Edit to change the names. After editing all the names, click OK.

| Region           | regnID   |           |             |        |
|------------------|----------|-----------|-------------|--------|
| III - CENTRAL LU | 03000000 |           |             |        |
|                  |          |           |             |        |
|                  |          |           |             |        |
|                  |          | PurokName | purokID     | ОК     |
|                  |          | Purok 1   | 03140900101 | Cancel |
|                  |          | Purok 2   | 03140900102 |        |
|                  |          | Purok 3   | 03140900103 |        |
|                  |          | Purok 4   | 03140900104 |        |
|                  |          | Purok 5   | 03140900105 | Edit   |
|                  |          | Purok 6   | 03140900106 |        |
|                  |          | Purok 10  | 03140900110 |        |

9. The user will now be prompted to select at what level the data will be processed. User can select from the label in the first box and click the button to specify the desired geopolitical levels.

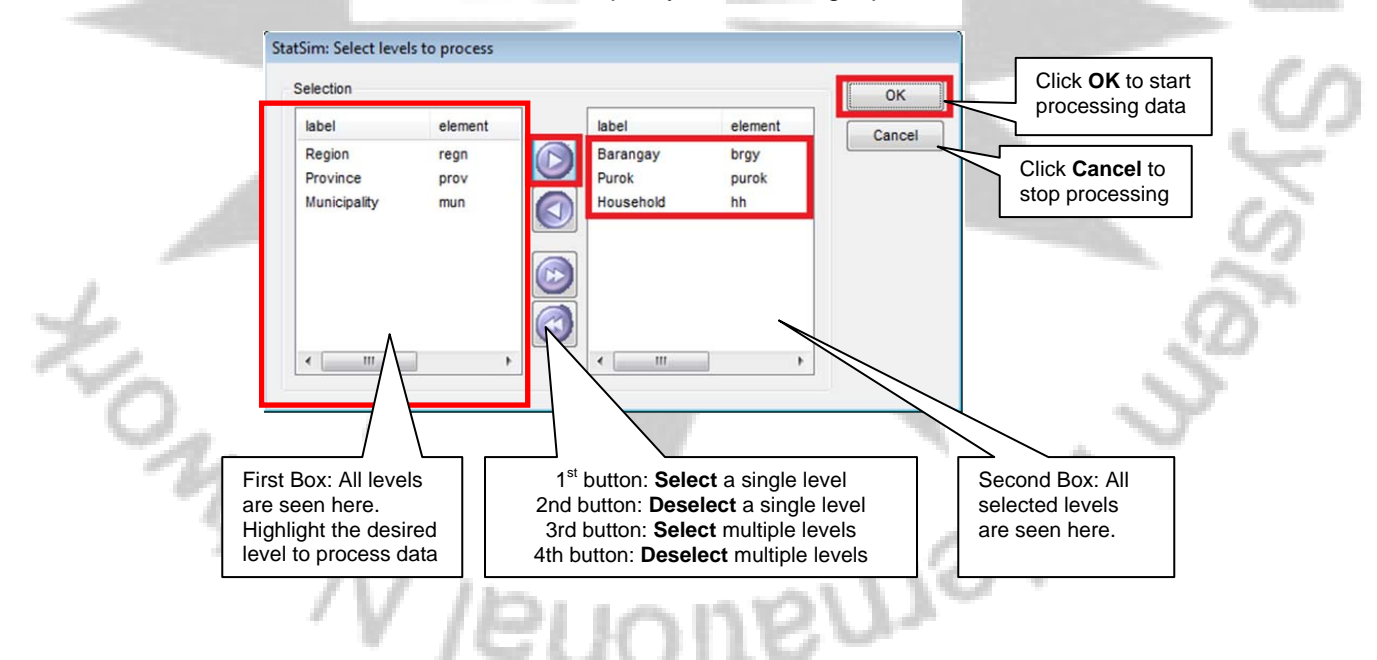

# C. Processing CBMS Data

#### 1. 13+1 Core Indicators

The user will be asked if he/she wants to process the CBMS core indicators. Click Yes to proceed.

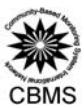

| StatSimPro                                  | 8 |
|---------------------------------------------|---|
| Do you want to process the 13+1 indicators? |   |
| Yes No                                      |   |

While StatSim is processing, you will see the status of the processing activity at the lower left of the page. Please note that the length of time required in processing the data depends on the size of the file, number of text files that the user is processing and the number of selected levels (region, province, municipality, barangay, purok and households). When done, the user will be prompted that processing has been completed. Also, the status bar will now indicate "**ready**" or "**done**".

| <u> </u> | Processing has been completed. |
|----------|--------------------------------|
|          | ОК                             |

#### 2. Millennium Development Goals Indicators

Localized MDG indicators can also be processed in the StatsimPro 5.0. To generate the table containing MDG indicators, go to **Data** and click **Process/Update**. Select **Process Millennium Development Goals**.

|                                        | Data Stats/Indicators                                                                                                    | Q   |
|----------------------------------------|----------------------------------------------------------------------------------------------------|-----|
|                                        | Process/update Core Indicators     Process Millennium Development Goals     Ind      Process Other Key Indicators     Vide     Process Climate Change Related Indicators     aries or programs     s of programs | S   |
| Then, select the levels to process and | d click OK.                                                                                                    | 5   |
| /                                      | StatSim: Select levels to process                                                                                                    | 194 |
| Ton on                                 | Selection                                                                                                    | 2   |
|                                        | 1                                                                                                    |     |

#### 3. Other Key Indicators

StatSim Pro 5.0 can also process and generate results on other key indicators that are related to programs, community participation, migration, Senior Citizens, PWDs, Solo parents and others. To process these indicators, go to **Data** and click **Process/Update**. Select **Process Other Key Indicators**.

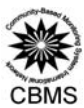

Mon

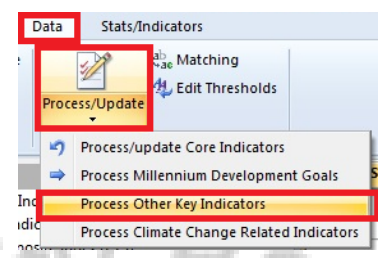

Then, select the levels to process and click OK.

|                  |      |          |         | ОК    |
|------------------|------|----------|---------|-------|
| label eler       | ment | label    | element | Cance |
| Region reg       | • 🕟  | Purok    | purok   |       |
| Province pro     | v 🖂  | Barangay | brgy    |       |
| Municipality mur |      |          |         |       |
|                  |      |          |         |       |
|                  |      |          |         |       |
|                  |      |          |         |       |

4. Climate Change-Related Indicators

The updated CBMS questionnaire includes climate change-related questions. All these data can also be processed using StatSim Pro 5.0. To process, go to **Data** and click **Process/Update**. Select **Process Climate Change-Related Indicators.** 

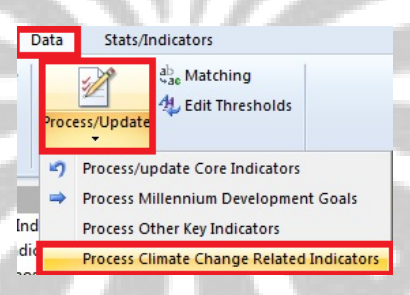

Then, select the levels to process and click OK.

| . /                      | StatSim: Select level              | s to process        |                          |               |        | 1 |
|--------------------------|------------------------------------|---------------------|--------------------------|---------------|--------|---|
| ~~ I                     | Selection                          |                     |                          |               | ок     |   |
| <                        | label                              | element             | label                    | element       | Cancel |   |
| O. /                     | Region<br>Province<br>Municipality | regn<br>prov<br>mun | Direction Purok Barangay | purok<br>brgy |        |   |
| Mio.                     | <                                  | •                   |                          | ,             |        |   |
| Displaying the CBMS Data | 19                                 | 1.1                 | $\cap$ n                 | B             | S      | 0 |
|                          | 1.00                               | -                   | ЧH                       | ·~            |        |   |

#### 1. Core Indicators

D.

To view the data, the StatSim contains the tree view of the report tables in the left side of the interface. To display the CBMS Core Indicators, click on the **CBMS Core Indicators** in the report view. Choose the level of the data you wish to view. If you choose to display the CBMS Core Indicators at the barangay level, then you will be able to view an output similar to the one displayed below:

| 9 | MAN)      |
|---|-----------|
|   | ZAX .     |
| 3 | W MUDBURN |
|   | CBMS      |
| x |           |

| Home Data Stats/Indicators                                                                                                    |                                                                                          |           |                                        |         |           |                              |                    |           | Sty    |
|----------------------------------------------------------------------------------------------------|------------------------------------------------------------------------------------------|-----------|----------------------------------------|---------|-----------|------------------------------|--------------------|-----------|--------|
| port Export<br>Files View. Windows                                                                                                    |                                                                                          |           |                                        |         |           |                              |                    |           |        |
|                                                                                                    | StatSim Report 1 StatSim Report 2 ×                                                      |           |                                        |         |           |                              |                    |           |        |
| CBMS Core Indicators<br>CBMS Core Indicators, Region<br>CBMS Core Indicators, Province<br>CBMS Core Indicators, Municipality<br>CBMS Core Indicators, Barangay<br>CBMS Core Indicators, Purok | CBMS StatSim Pro 5.0<br>CBMS Core Indicators, Barangay<br>The 13+1 dimensions of poverty |           | Province:<br>City/Municip<br>Barangay: | oality: |           | BULACA<br>HAGONC<br>Abulalas | N, III - CEI<br>9Y | NTRAL LU  | JZON   |
| CBMS Core Indicators, Household     Demography                                                                                                    |                                                                                          | House     | nolds                                  | İ.      |           | Popul                        | ation              |           |        |
| Health and Nutrition                                                                                                    | Indicator                                                                                | Magnitude | Proportion                             | 1       | Magnitude |                              | F                  | roportion |        |
| Water and Sanitation                                                                                                    |                                                                                          | mugintude | Troportion                             | Total   | Male      | Female                       | Total              | Male      | Female |
| Basic education and literacy                                                                                                    | DEMOGRAPHY                                                                               |           |                                        |         |           |                              |                    |           |        |
| O Employment     O Peace and Order                                                                                                    | Population                                                                               | 144       |                                        | 599     | 306       | 293                          | 100                | 51.1      | 48.9   |
| Other Key Indicators                                                                                                    | Average household size                                                                   | 4         |                                        |         |           |                              |                    |           |        |
| Millennium Development Goals (MDGs)                                                                                                    | Children under 1 year old                                                                | 8         | 5.6                                    | 9       | 5         | 4                            | 1.5                | 1.6       | 1.4    |
| Comprehensive Development Plan (CDP) Tables                                                                                                    | Children under 5 years old                                                               | 44        | 29.9                                   | 60      | 32        | 28                           | 10.0               | 10.5      | 9.6    |
| Climate change Pelated (CCP) Indicators                                                                                                    |                                                                                          | 45        | 31.2                                   | 65      | 34        | 31                           | 10.9               | 11.1      | 10.6   |
| Climate-change Related (CCR) Indicators Barangay Profile Questionnaire (BPQ) Tables                                                                                                    | Children 0-5 years old                                                                   |           |                                        | 223     |           |                              |                    |           |        |
| Climate-change Related (CCR) Indicators<br>Barangay Profile Questionnaire (BPQ) Tables                                                                                                    | Children 0-5 years old<br>Children 6-11 years old                                        | 54        | 37.5                                   | 77      | 42        | 35                           | 12.9               | 13.7      | 11.9   |

If you choose to display the CBMS Core Indicators at the household level, below is the sample output:

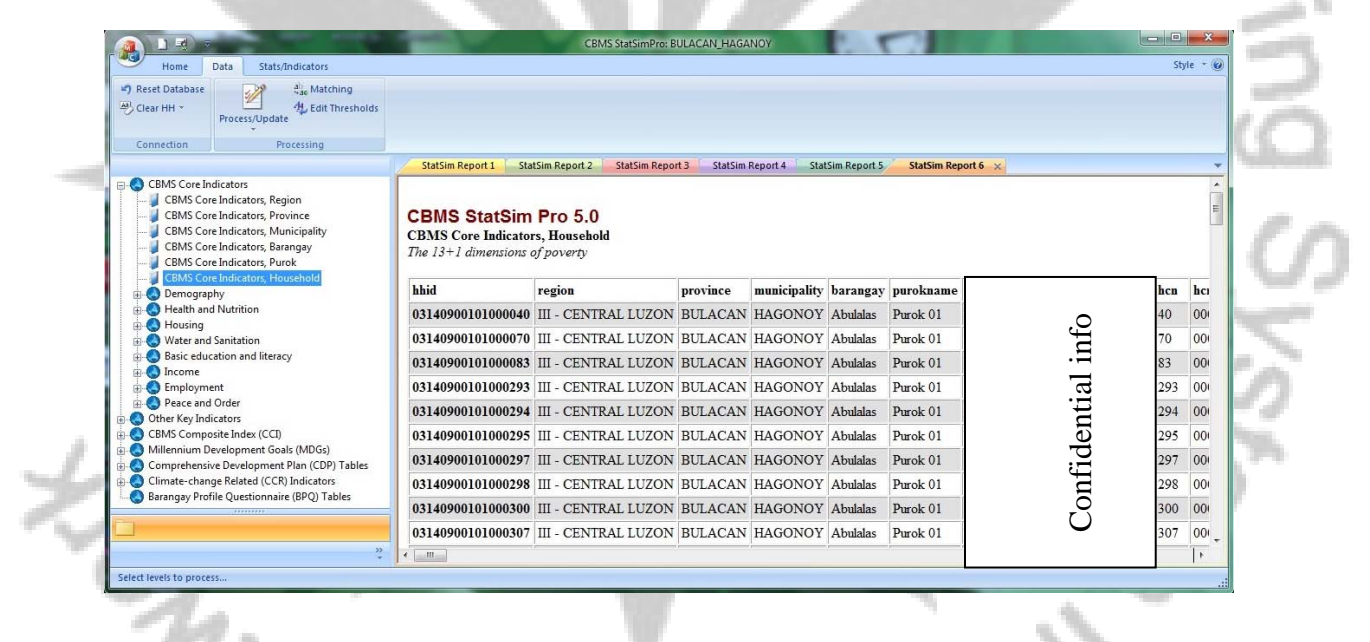

Users can simultaneously display reports by clicking on the specific sector and indicator then chose the level of data to view. Every time the user selects a report, a new window will open and display the selected report. For example, to view the prevalence of malnutrition at the purok level, below is the output report that shows data for all puroks of Brgy. Abulalas.

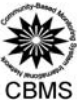

| CBMS Core Indicators Agion<br>CBMS Core Indicators, Region<br>CBMS Core Indicators, Province<br>CBMS Core Indicators, Municipality<br>CBMS Core Indicators, Barangay<br>CBMS Core Indicators, Purok<br>CBMS Core Indicators, Household<br>CBMS Core Indicators, Household<br>CBMS Core Indicators, Household<br>CBMS Core Indicators, Household                                                                                                    | Health and Nutrition     Province:     BULACAN, III - CENTRAL LUZON       City/Municipality:     HAGONOY       Prevalence of Malnutrition, Purok     Barangay:     Abulalas |                                           |                                    |                                      |                        |      |                 |                 |              |        |
|----------------------------------------------------------------------------------------------------|----------------------------------------------------------------------------------------------------|-------------------------------------------|------------------------------------|--------------------------------------|------------------------|------|-----------------|-----------------|--------------|--------|
| Prevalence of Malnutrition, Region                                                                                                    |                                                                                                    |                                           |                                    | and all                              |                        | mai  | nourished child | ren 0-5 years o | old*         |        |
| Prevalence of Malnutrition, Province                                                                                                    | purok                                                                                                    | number o                                  | umber of children 0-5 years old    |                                      | Magnitude*             |      |                 |                 | Proportion** |        |
|                                                                                                    |                                                                                                    | Total                                     | Male                               | Female                               | Total                  | Male | Female          | Total           | Male         | Female |
| Prevalence of Malnutrition, Barangay<br>Prevalence of Malnutrition, Purok                                                                                                    | Abulalas                                                                                                    | 65                                        | 34                                 | 31                                   | 1                      | 1    | 0               | 1.54            | 2.94         | 0.00   |
| child deaths                                                                                                    | Purek 01                                                                                                    | 30                                        | 22                                 | 17                                   | 0                      | 0    | 0               | 0.00            | 0.00         | 0.00   |
| women who died due to pregnancy relate                                                                                                    | Purek 02                                                                                                    | 0                                         | 0                                  | 0                                    | 0                      | 0    | 0               | 0.00            | 0.00         | 0.00   |
| Nutrition status                                                                                                    | Purek 03                                                                                                    | 9                                         | 6                                  | 4                                    | 0                      | 0    | 0               | 0.00            | 0.00         | 0.00   |
| Cause of death                                                                                                    | Purok 04                                                                                                    | 5                                         | 0                                  | 4                                    | 0                      | 0    | 0               | 0.00            | 0.00         | 0.00   |
| 🕀 🔮 Housing                                                                                                    | Purok 05                                                                                                    | 13                                        | 6                                  | 8                                    | 1                      | 1    | 0               | 7.69            | 20.00        | 0.00   |
| 🕀 😔 Water and Sanitation                                                                                                    | Purek 06                                                                                                    | 15                                        | 2                                  | 2                                    | 0                      | 0    | 0               | 0.00            | 0.00         | 0.00   |
| Basic education and literacy                                                                                                    | Purek 10                                                                                                    | 4                                         | 0                                  | 2                                    | 0                      | 0    | 0               | 0.00            | 0.00         | 0.00   |
| Decore     Decore     Decore | *Malnourished children 0-5 ye<br>**Number of malnourished chil<br>Source: CBMS 2010 - 2011<br>Source: CBMS 2010 - 2011                                                      | ars old or childrer<br>Idren 0-5 years ol | who are modera<br>d over number of | tely or severely<br>children 0-5 yea | underweight<br>ars old |      |                 | 0.00            | 0.00         |        |
| PEP-CBMS Network Coordinating Team                                                                                                    |                                                                                                    |                                           |                                    |                                      |                        |      |                 |                 | 2            | 115    |

- 2. Users can also view the following reports automatically computed by StatSim Pro:
- a. Other Key Indicators

Automatically-generated reports are now available for selected key indicators found in the HPQ.

|   | BP BP Status Bat Mindows *                                                                                                    |                                                                                |                                   |                                                                       |                                                        |        |
|---|----------------------------------------------------------------------------------------------------|--------------------------------------------------------------------------------|-----------------------------------|-----------------------------------------------------------------------|--------------------------------------------------------|--------|
|   |                                                                                                    | StatSim Report 1 StatSin                                                       | Report 2 ×                        |                                                                       |                                                        | *      |
|   | CBMS Core Indicators CBMS Core Indicators CBMS (Programs Detribution of programs) CBMS (Programs) CBMS (Progr | Beneficiaries of p<br>Types of programs, B<br>Tabl                             | rogram<br>arangay<br>e 1. Types o | Province:<br>City/Municipality:<br>Barangay<br>f programs, by Baranga | BULACAN, III .<br>CENTRAL LUZON<br>HAGONOY<br>Abulalas | 0      |
|   | Persons with disability (PWD)                                                                                                    | Barangay                                                                       | number of                         | Types of pro                                                          | grams*                                                 | 100    |
|   | Household health                                                                                                    |                                                                                | INVERTINES                        | Magnitude*                                                            | Proportion**                                           | - 19 C |
|   | Members of Indigenous Tribe     Members with SSS/GSIS                                                                                                    | Abulalas                                                                       | 144                               |                                                                       |                                                        | 1/2    |
| 4 | Members who passed board/bar exam     Members who are solo parents     Members who are solo parents     Menseholds by type of garbage collection     G Entrepreneurial activities                                                                                                    | Pantawid Pamilyang<br>Pilipino Program<br>(4Ps) - Conditional<br>Cash Transfer |                                   | 2                                                                     | 1.39                                                   | F      |
|   | CBMS Composite Index (CCI)                                                                                                    | NFA rice program                                                               | ()                                | 1                                                                     | 0.69                                                   |        |
|   |                                                                                                    | Agrarian Reform<br>Program (CARP)                                              |                                   | 0                                                                     | 0.00                                                   |        |
|   |                                                                                                    | 200 D                                                                          |                                   |                                                                       | 0.00                                                   |        |

# b. CBMS Composite Index

There are 14 basic needs (14 CMS core indicators) that each household should meet. The CBMS Composite Index (CCI) is the sum of all unmet needs of the households. For example, HH#1 have (1) income below poverty threshold; (2) have children who are malnourished; and (3) have children who are not attending elementary school. Thus, the CCI of HH#1 is 3. Below is a sample output. Note that the list is sorted according to the lowest to the highest CBMS Composite Index. This index is useful in targeting beneficiaries of programs. In terms of the 14 multi-dimensional indicators of poverty, the higher the number of CCI, the poorer the household is.

|                                                                                                    |                                                              | StatSimPi                                    | ro: BULACAN_H/ | AGONOY       |          |           |    |        |
|----------------------------------------------------------------------------------------------------|--------------------------------------------------------------|----------------------------------------------|----------------|--------------|----------|-----------|----|--------|
| Home Data Stats/Indicators                                                                                                    | StatSim Report 1 Sta                                         | atSim Report 2 🗙                             |                |              |          |           |    |        |
| CBMS Core Indicators Region<br>CBMS Core Indicators, Region<br>CBMS Core Indicators, Province<br>CBMS Core Indicators, Municipality<br>CBMS Core Indicators, Brangay<br>CBMS Core Indicators, Purok | CBMS StatSim<br>CBMS Composite Ind<br>Average number of unit | Pro 5.0<br>lex (CCI), Household<br>met needs |                |              |          |           |    |        |
| CBMS Core Indicators, Household     Demography                                                                                                    | hhid                                                         | region                                       | province       | municipality | barangay | purokname |    | hh_cci |
| Health and Nutrition                                                                                                    | 03140900103000015                                            | III - CENTRAL LUZON                          | BULACAN        | HAGONOY      | Abulalas | Purok 03  |    | 0      |
| mainourished children     Prevalence of Mainutrition, Region                                                                                                    | 03140900101000468                                            | III - CENTRAL LUZON                          | BULACAN        | HAGONOY      | Abulalas | Purok 01  |    | 0      |
| Prevalence of Malnutrition, Province                                                                                                    | 03140900101000467                                            | III - CENTRAL LUZON                          | BULACAN        | HAGONOY      | Abulalas | Purok 01  | ff | 0      |
| Prevalence of Mainutrition, Municipa                                                                                                    | 03140900101000466                                            | III - CENTRAL LUZON                          | BULACAN        | HAGONOY      | Abulalas | Purok 01  | .E | 0      |
| Prevalence of Malnutrition, Purok                                                                                                    | 03140900103000005                                            | III - CENTRAL LUZON                          | BULACAN        | HAGONOY      | Abulalas | Purok 03  | a  | 0      |
| women who died due to pregnancy relate                                                                                                    | 03140900101000461                                            | III - CENTRAL LUZON                          | BULACAN        | HAGONOY      | Abulalas | Purok 01  | Ę  | 0      |
| Nutrition status                                                                                                    | 03140900101000460                                            | III - CENTRAL LUZON                          | BULACAN        | HAGONOY      | Abulalas | Purok 01  | en | 0      |
| O Housing                                                                                                    | 03140900101000456                                            | III - CENTRAL LUZON                          | BULACAN        | HAGONOY      | Abulalas | Purok 01  | id | 0      |
| Water and Sanitation                                                                                                    | 03140900101000454                                            | III - CENTRAL LUZON                          | BULACAN        | HAGONOY      | Abulalas | Purok 01  | uf | 0      |
| . One                                                                                                    | 03140900101000451                                            | III - CENTRAL LUZON                          | BULACAN        | HAGONOY      | Abulalas | Purok 01  | ō  | 0      |
| Employment +                                                                                                    | 03140900101000469                                            | III - CENTRAL LUZON                          | BULACAN        | HAGONOY      | Abulalas | Purok 01  |    | 0      |
|                                                                                                    | 03140900101000631                                            | III - CENTRAL LUZON                          | BULACAN        | HAGONOY      | Abulalas | Purok 01  |    | 0      |
|                                                                                                    | 03140900103000014                                            | III - CENTRAL LUZON                          | BULACAN        | HAGONOY      | Abulalas | Purok 03  |    | 0      |
| )<br>*                                                                                                    | 03140900103000014                                            | III - CENTRAL LUZON                          | BULACAN        | HAGONOY      | Abulalas | Purok 03  |    | 0      |

At the purok and higher geopolitical levels, the CCI is the *average household scores* at that level. In the example below, the average unmet needs of the households in Brgy. Abulalas is 1. This number is useful in targeting barangays with the highest average unmet needs.

| CBMS Core Indicators, Region<br>CBMS Core Indicators, Province<br>CBMS Core Indicators, Municipality<br>CBMS Core Indicators, Barangay<br>CBMS Core Indicators, Purok                                      | CBMS S<br>CBMS Com<br>Average nun | tatSim Pro 5.0<br>posite Index (CCI), Bara<br>nber of unmet needs | ngay     |              |          |          |
|----------------------------------------------------------------------------------------------------|-----------------------------------|-------------------------------------------------------------------|----------|--------------|----------|----------|
| CBMS Core Indicators, Household<br>CBMS Composite Index (CCI)                                                                                                    | brgyid                            | region                                                            | province | municipality | barangay | brgy_cci |
| CBMS Composite Index (CCI), Region                                                                                                    | 031409001                         | III - CENTRAL LUZON                                               | BULACAN  | HAGONOY      | Abulalas | 1.1528   |
| CBMS Composite Index (CCI), Province     CBMS Composite Index (CCI), Municipality     CBMS Composite Index (CCI), Barangay     CBMS Composite Index (CCI), Purok     CBMS Composite Index (CCI), Hourshold |                                   | •                                                                 | •        |              |          |          |

Among puroks, Purok 04 has the highest average unmet needs.

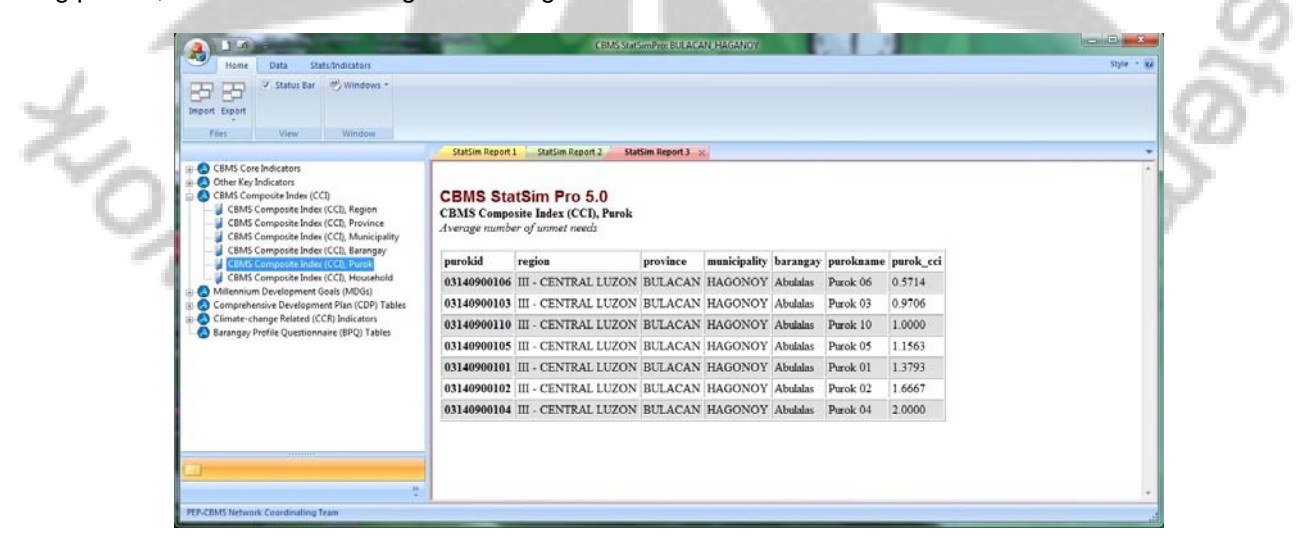

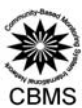

# c. Millennium Development Goals

|     | Class bible 7 MILLION Threatholds                                                                                                    |                                                                                                   |                   |                                        |             |             |                                    |             |      |
|-----|----------------------------------------------------------------------------------------------------|---------------------------------------------------------------------------------------------------|-------------------|----------------------------------------|-------------|-------------|------------------------------------|-------------|------|
|     | Process/Update                                                                                                    |                                                                                                   |                   |                                        |             |             |                                    |             |      |
|     | Connection Processing                                                                                                    |                                                                                                   |                   |                                        |             |             |                                    |             |      |
|     | and a second second second second second second second second second second second second second second second                                                                                                    | StatSim Report 12 StatSim Report 13 StatSim Report 14                                             | StatSim Report 15 | StatSim Repo                           | rt 16 StatS | m Report 17 | ×                                  |             | _    |
|     | Other Key Indicators     Other Key Indicators     Other Key Indica | CBMS StatSim Pro 5.0<br>Millennium Development Goals (MDGs), Barange<br>MDG Indicators using CBMS | ay                | Province:<br>City/Municip<br>Barangay: | ality:      |             | BULACAN, II<br>HAGONOY<br>Abulalas | I - CENTRAL | LUZO |
|     | - Millennium Development Goals (MDGs), Baranga                                                                                                    | Millennium Development Goals (MDGs), Barange                                                      |                   |                                        |             | Population  |                                    |             |      |
|     | Millennium Development Goals (MDGs), Purok                                                                                                    | Millennium Development Goals (MDGs), Purok Millennium Development Goals                           |                   |                                        | 1.La        | gnitude     | Proportion                         |             |      |
|     | Comprehensive Development vian (CDV) racies     G Climate-change Related (CCR) Indicators                                                                                                    |                                                                                                   |                   |                                        | Total       | Maie        | Female                             | Total       | Mai  |
|     | Barangay Profile Questionnaire (BPQ) Tables                                                                                                    | Goal 1. Eradicate Extreme Poverty and Hunger                                                      |                   |                                        |             |             |                                    |             | _    |
|     |                                                                                                    | Proportion of population living below poverty threshold                                           | 57                | 39.6                                   | 267         | 140         | 127                                | 44.6        |      |
|     |                                                                                                    | Proportion of population with income below food threshold                                         | 31                | 21.5                                   | 155         | 79          | 76                                 | 25.9        |      |
|     |                                                                                                    |                                                                                                   |                   | 0.2                                    |             |             |                                    | 0.2         |      |
| - 4 |                                                                                                    | Poverty Gap Ratio                                                                                 |                   |                                        |             |             |                                    |             |      |
| 1   |                                                                                                    | Poverty Gap Ratio Proportion of population who experienced food shortage                          | 0                 | 0.0                                    | 0           | 0           | 0                                  | 0.0         |      |
| 2   | x x                                                                                                    | Poverty Gap Ratio Proportion of population who experienced food shortage Employment rate          | 0                 | 0.0                                    | 0<br>194    | 0<br>133    | 0<br>61                            | 0.0<br>93.7 |      |

d. Comprehensive Development Plan

| Recet Database                                                                                                    |                                                                       |                                |                        |                                                 | ndra , išt | -                 |
|----------------------------------------------------------------------------------------------------|-----------------------------------------------------------------------|--------------------------------|------------------------|-------------------------------------------------|------------|-------------------|
| Clear HH - Process/Update                                                                                                    |                                                                       |                                |                        |                                                 |            | -                 |
| Connection Processing                                                                                                    |                                                                       |                                |                        |                                                 |            |                   |
|                                                                                                    | StatSim Report 12 StatS                                               | m Report 1                     | B Stat                 | Report 14 StatSim Report 15 StatSim Report 16 x | ÷          |                   |
| CBMS Core Indicators     Other Key Indicators     CBMS Composite Index (CCI)     Other Innium Development Goals (MDGs)     Comprehensive Development Plan (CDP) Tables     Omprehensive Development Plan (CDP) Tables              | CBMS StatSim P<br>Comprehensive Develop<br>Sex by Civil Status: Abula | ment Pla<br>alas, HAO          | )<br>an (CDP<br>GONOY, | ibles, Barangay<br>LACAN                        | E          | 9                 |
| <ul> <li>Comprehensive Development Plan (CDP) Tables,</li> <li>Comprehensive Development Plan (CDP) Tables,</li> <li>Comprehensive Development Plan (CDP) Tables,</li> <li>Comprehensive Development Plan (CDP) Tables,</li> </ul> | civstat                                                               | sex                            | Total                  |                                                 |            |                   |
| Climate-change Related (CCR) Indicators                                                                                                    | Single                                                                | 170 136                        | 5 306                  |                                                 |            |                   |
| Barangay Profile Questionnaire (BPQ) Tables                                                                                                    | Married                                                               | 121 123                        | 3 244                  |                                                 |            | S                 |
|                                                                                                    | Widow/er                                                              | 3 17                           | 7 20                   |                                                 |            |                   |
|                                                                                                    | Divorced / Separated                                                  | 3 4                            | 4 7                    |                                                 |            |                   |
|                                                                                                    | Common Law / Live-in                                                  | 9 13                           | 3 22                   |                                                 |            | the second second |
|                                                                                                    | Total                                                                 | 306 293                        | 599                    |                                                 |            |                   |
|                                                                                                    | CBMS StatSim P<br>Comprehensive Develop<br>Sex by Age Group: Abula    | ro 5.0<br>ment Pla<br>las, HAC | )<br>an (CDP<br>GONOY, | bles, Barangay<br>LACAN                         |            | 5                 |

e. Climate Change Related Indicators

| 0                                                                                                    |                                                                               | Contractor                                                                   | and a solution of the solution                                                                                                    |                                                                                                    | - |         |
|----------------------------------------------------------------------------------------------------|-------------------------------------------------------------------------------|------------------------------------------------------------------------------|----------------------------------------------------------------------------------------------------|----------------------------------------------------------------------------------------------------|---|---------|
| Home Data Stats/Indicators                                                                                                    |                                                                               |                                                                              |                                                                                                    |                                                                                                    |   | Style + |
| ceset Database<br>Clear HH - Process/Update - A Rot Thresholds                                                                                                    |                                                                               |                                                                              |                                                                                                    |                                                                                                    |   |         |
| connection Processing                                                                                                    |                                                                               |                                                                              |                                                                                                    |                                                                                                    |   |         |
|                                                                                                    | StatSim Report 12 Sta                                                         | atSim Report 13 Stat                                                         | Sim Report 14 StatSim Rep                                                                                                    | port 15 😥                                                                                               |   |         |
| Climate change Related (CCR) indicators Apriculture Households in agriculture with decreased in Reason for low harvest households in agriculture with decreased in households in agriculture with decreased in households in agriculture with decreased in Reason for low livestock raised Reason for low livestock raised                                                                                                    | Agriculture<br>Households engag<br>agriculture, Purok                         | jed in                                                                       | Province:<br>City/Municipality:<br>Barangay                                                                                                    | BULACAN, III -<br>CENTRAL LUZON<br>HAGONOY<br>Abulalas                                                  |   |         |
| O Households engaged in fishing     O Households in fishing with decreased fish     O Reason for low fish catch                                                                                                    | Table 1.                                                                      | Households eng                                                               | aged in agriculture, b                                                                                                    | by purok                                                                                                |   |         |
| <ul> <li>Households engaged in fishing</li> <li>Households in fishing with decreased fishing</li> <li>Reason for low fish catch</li> <li>Households who experienced increase in temp</li> <li>Households who experienced more frequent b</li> </ul>                                                                                                    | Table 1.                                                                      | Households eng                                                               | aged in agriculture, t<br>Households engage                                                                                                    | by purok                                                                                                |   |         |
| A Households on graged in fishing     Aboucholds in fishing with decreased fish     Beson for low fish catcher tasses in temp     Households who experienced increase in temp     Households who experienced more frequent b                                                                                                    | Table 1.                                                                      | Households eng                                                               | aged in agriculture, t<br>Households engage<br>Magnitude*                                                                                                    | oy purok<br>ed in agriculture*<br>Proportion**                                                          |   |         |
| A Households engaged in fishing     A Households in fishing with decreased fish -     Asson for low fish activ     Households who experienced increase in terms     Households who experienced increase in terms     Households who experienced decrease in water     Households who experienced decrease in water     Households who experienced decrease in water     Households who experienced more frequent B                                                                                                    | Table 1. Purok Abulalas                                                       | Households eng                                                               | aged in agriculture, t<br>Households engage<br>Magnitude*<br>12                                                                                                    | by purok<br>Id in agriculture*<br>Proportion**<br>8.33                                                  |   |         |
| A Households engaged in fahing     A Households in fahing with decreased finh     Season for low finh catch     Households who experienced increase in terms     Households who experienced more frequent     Households who experienced more frequent     Households who experienced more frequent     Households who experienced more frequent     Households who experienced more frequent     Households who experienced more frequent     Households who experienced more frequent     Households who experienced more frequent                                                                                                    | Table 1.                                                                      | Households eng                                                               | aged in agriculture, b<br>Households engage<br>Magnitude*<br>12<br>0                                                                                                    | oy purok din agriculture* Proportion**  8.33 0.00                                                       |   |         |
| Auscholds engaged in fahing     Auscholds in fahing undercreased finish     Auscholds in fahing undercreased finish     Auscholds in fahing undercreased finish     Auscholds who experimed functions     Households who experimed decrease in vature     Households who experimed decrease in vature     Households who experimed more frequent fi     Households who experimed more frequent fi     Households who experimed more frequent fi     Households who experimed more frequent fi     Households who experimed more frequent fi     Households who experimed more frequent fi     Households who experimed more frequent fi     Households who experimed more frequent fi     Households who experimed more frequent fi     Households who experimed more frequent fi                                                                                                    | Table 1.                                                                      | Households eng                                                               | Households engage<br>Magnitude*<br>12<br>0<br>0                                                                                                    | ed in agriculture* Proportion**  8.33 0.00 0.00                                                         |   |         |
| Abuscholds engaged in fahing     Abuscholds in fahing with decreased fah     Resen for low fah cabu     fouscholds who experienced increase in term     fouscholds who experienced decrease in water     Households who experienced decrease in water     Households who experienced decrease in water     Households who experienced decrease in water     Households who experienced more frequent (     Households who experienced more frequent (     H | Table 1. Purok Abulalas Purok 01 Purok 02 Purok 03                            | Households eng                                                               | Households engage<br>Magnitude*<br>12<br>0<br>7                                                                                                    | by purok<br>d in agriculture*<br>Proportion**<br>8.33<br>0.00<br>0.00<br>20.59                          |   |         |
| Households engaged in fahing     Households in fahing which accessed final     Households in fahing which accessed final     Households who experienced increase in terms     Households who experienced increase in terms     Households who experienced decrease in water     Households who experienced more frequent fi     Households who experienced more frequent fi     Households who experienced more frequent fi     Households who experienced more frequent fi     Households who experienced more frequent fi     Households who experienced more frequent fi     Households who experienced more frequent fi     Households who experienced more frequent fi     Households who experienced more frequent fi     Households who experienced more frequent fi     Households who ave firster preparefirstes til contents                                                                                                    | Table 1.<br>purok<br>Abulaios<br>Purok 01<br>Purok 02<br>Purok 03<br>Purok 04 | Households eng<br>number of<br>households<br>144<br>58<br>9<br>34<br>3       | Aged in agriculture, the second second secon | by purok<br>d in agriculture*<br>Proportioa**<br>8.33<br>0.00<br>0.00<br>20.59<br>0.00                  |   |         |
| Households engaged in fahing     Households in fahing with decreased fah     Reason far low fah catch     Households who experienced increase in terry     Households who experienced decrease in watery     Households who experienced decrease in watery     Households who experienced decrease in watery     Households who experienced moving out/real     Households who experienced moving out/real     Households who experienced moving out/real     Households who experienced moving out/real     Households who experienced moving out/real     Households who experienced moving out/real     Households who experienced moving out/real     Households who experienced moving out/real     Households who experienced moving out/real     Households who experienced moving out/real     Households who experienced moving out/real                                                                                                    | Table 1. Purok Abulais Purok 01 Purok 02 Purok 03 Purok 04 Purok 05           | Households eng<br>number of<br>households<br>144<br>58<br>9<br>34<br>3<br>32 | Agged in agriculture, b<br>Households engage<br>Magnitude*<br>12<br>0<br>0<br>0<br>7<br>7<br>0<br>3                                                                                                    | by purok<br>bit in agriculture*<br>Proportion**                                                         |   |         |
| Households engaged in fahing     Households in fahing undercreased fahing     Households in fahing undercreased fahing     Households who experienced increase in terms     Households who experienced more frequent b     Households who experienced more frequent b     Households who experienced more frequent     Households who experienced more frequent     Households who experienced more frequent     Households who experienced more frequent     Households who experienced more frequent     Households who experienced more frequent     Households who experienced more frequent     Households who experienced more frequent     Households who ave fainteen     Households who have disaster prepareflexes kit contents                                                                                                    | Table 1. Purck Abutalas Purck 01 Purck 02 Purck 03 Purck 04 Purck 05 Purck 06 | number of<br>households eng<br>144<br>58<br>9<br>34<br>3<br>3<br>22<br>7     | Aged in agriculture, t<br>Households engage<br>Magminde*<br>12<br>0<br>0<br>7<br>0<br>3<br>2                                                                                                    | by purok<br>d in agriculture*<br>Proportion**<br>8.33<br>0.00<br>0.00<br>20.59<br>0.00<br>9.38<br>28.57 |   |         |

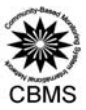

# E. Customizing Tables

Aside from the automatically generated data, users can also create their own tables using all variables found the HPQ. Kindly refer to Manual on Executing SQL statements to generate CBMS data using Statsim.

#### F. Matching Households in the Encoded Data and Digitized Barangay Spot Maps

Before exporting the processed dataset into the NRDB Pro, you should ensure that the households in your encoded data (i.e., text file) match with the households in your digitized barangay spot maps. To do this, do the following:

| Home Data Stats/Indicators                                              |   |
|-------------------------------------------------------------------------|---|
| P Reset Database     Process/Update       Process/Update     Processing | 2 |

2. You will be prompted to open your NRDB file (i.e., file with .mdb file extension). To do this, go to your CBMSDatabase folder, locate the file and click Open.

| Image: Downloads       Name         Image: Downloads       Image: Downloads         Image: Downloads       Image: Downloads         Image: Downloads       Im | De<br>10   |
|----------------------------------------------------------------------------------------------------|------------|
| Ibiraries         Image: Documents         Image: Documents                                                                                                    |            |
| <ul> <li>J Music</li> <li>➡ Pictures</li> <li>➡ Videos</li> </ul>                                                                                                    |            |
| Videos                                                                                                    | No preview |
|                                                                                                    | avaliable. |
| r Computer                                                                                                    |            |
| 🕌 HP (C:)                                                                                                    |            |
|                                                                                                    | >          |

3. A report similar to the one displayed below will be shown in excel. Under the last column with the following heading: ~match, will appear any of the following codes: 1, -1, or 0. Note that Code 1 denotes that the household ID is found in your encoded file but not in the digitized spot map. Code -1 on the other hand, denotes that the household ID is found in the digitized spot map but not found in the encoded file. Code 0 meanwhile denotes that the household ID match on both files, that is, the household ID can be found in both the encoded file as well as in the digitized spot map.

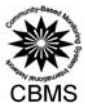

· IN

|    | P  | aste V   | Calibri •<br>B I U •<br>• 3 • A<br>Font |                 | E E E    | Numb     | er Styles | Cells<br>Σ<br>E | - 27-<br> - 24-<br> -<br>Editing |   |      |
|----|----|----------|-----------------------------------------|-----------------|----------|----------|-----------|-----------------|----------------------------------|---|------|
|    | -  | 12       | •                                       | Jx              |          | -        |           | -               |                                  | * |      |
|    | 4  | A        | B                                       | C               | D        | E        | F         | G               | н                                | - |      |
|    | 1  | Province | municipality                            | barangay        | puroknam | ncn_nrdb | match     |                 |                                  |   |      |
|    | 2  | BULACAN  | HAGONOY                                 | Abulalas        | PUPOK 1  | 0        | 1         |                 |                                  |   |      |
|    | 3  | BULACAN  | HAGONOY                                 | Abulalas        | PUPOK 1  | 2        | 1         |                 |                                  |   |      |
| ~` | 4  | BULACAN  | HAGONOY                                 | Abulalas        | Purok 1  | 3        | 1         |                 |                                  |   | 10   |
|    | 5  | BULACAN  | HAGONOY                                 | Abulalas        | Purok 1  | 4        | 1         |                 |                                  |   | 17   |
| S  | 7  | BULACAN  | HAGONOY                                 | Abulalas        | Purok 1  | 5        | 1         |                 |                                  |   | 2.1  |
|    | 8  | BULACAN  | HAGONOY                                 | Abulalas        | Purok 2  | 0        | 1         |                 |                                  |   | ar 1 |
|    | 9  | BULACAN  | HAGONOY                                 | Abulalas        | Purok 2  | 1        | 1         |                 |                                  |   |      |
|    | 10 | BULACAN  | HAGONOY                                 | Abulalas        | Purok 2  | 6        | 1         |                 |                                  |   |      |
|    | 11 | BULACAN  | HAGONOY                                 | Abulalas        | Purok 3  | 0        | 1         |                 |                                  |   |      |
|    | 12 | BULACAN  | HAGONOY                                 | Abulalas        | Purok 3  | 1        | 1         |                 |                                  |   |      |
|    | 13 | BULACAN  | HAGONOY                                 | Abulalas        | Purok 3  | 2        | 1         |                 |                                  |   |      |
|    | 14 | BULACAN  | HAGONOY                                 | Abulalas        | Purok 4  | 5        | 1         |                 |                                  |   |      |
|    | 15 | BULACAN  | HAGONOY                                 | Abulalas        | Purok 4  | 8        | 1         |                 |                                  |   |      |
|    | 16 | BULACAN  | HAGONOY                                 | Abulalas        | Purok 5  | 0        | 1         |                 |                                  |   |      |
|    | 17 | BULACAN  | HAGONOY                                 | Abulalas        | Purok 5  | 1        | 1         |                 |                                  |   |      |
|    | 18 | BULACAN  | HAGONOY                                 | Abulalas        | Purok 5  | 2        | 1         |                 |                                  |   |      |
|    | 19 | BULACAN  | HAGONOY                                 | Abulalas        | Purok 5  | 3        | 1         |                 |                                  |   |      |
|    | 20 | RULACAN  | HAGONOY                                 | <b>Abulalas</b> | Purok 5  | 5        | 1         | _               |                                  | * |      |

Also, a summary report shown as below will be displayed in StatSimPro.

| Home Data Stats/Indicators                                                                                |                     |                                                    |                                             |                                     | StatSimPro: BULACA                                | N_HAGONOY |     | _ ⊟ X<br>Style * @ |
|----------------------------------------------------------------------------------------------------|---------------------|----------------------------------------------------|---------------------------------------------|-------------------------------------|---------------------------------------------------|-----------|-----|--------------------|
|                                                                                                    | Sta                 | tSim Report                                        | 1 ×                                         |                                     |                                                   |           |     |                    |
| CBMS Core Indicators     GOUS Core Indicators     GOUS Configuration (CCI)     CBMS Composite Index (CCI) | CBI<br>CBM<br>Check | MS Statisti<br>S Statisti<br>king Dupl             | tSim F<br>cs Simula<br>icates in E          | Pro 5.0<br>ator Merge/              | Match Report<br>useholds                          |           |     | <b>к</b>           |
|                                                                                                    | prov                | mun br                                             | gy purok                                    | household<br>instance               | frequency                                         |           |     |                    |
|                                                                                                    | 14                  | 09 00                                              | 1 01                                        | 1                                   | 58                                                |           |     |                    |
|                                                                                                    | 14                  | 09 00                                              | 1 02                                        | 1                                   | 9                                                 |           |     |                    |
|                                                                                                    | 14                  | 09 00                                              | 1 03                                        | 1                                   | 34                                                |           |     |                    |
|                                                                                                    | 14                  | 09 00                                              | 1 04                                        | 1                                   | 3                                                 |           |     |                    |
|                                                                                                    | 14                  | 09 00                                              | 1 05                                        | 1                                   | 32                                                |           |     |                    |
|                                                                                                    | 14                  | 09 00                                              | 1 06                                        | 1                                   | 7                                                 |           |     |                    |
|                                                                                                    | 14                  | 09 00                                              | 1 10                                        | 1                                   | 1                                                 |           |     |                    |
|                                                                                                    | CBI<br>CBM<br>Check | MS Statisti<br>S Statisti<br>king Dupl<br>k baranş | tSim F<br>cs Simula<br>icates in C<br>gay n | Pro 5.0<br>ator Merge/<br>CBMS-NRDE | Match Report<br>B Households<br>province househol | frequency |     | ÷                  |
| Ready                                                                                                    |                     |                                                    |                                             |                                     |                                                   |           |     | .1                 |
| /                                                                                                    | V                   | /                                                  | 6                                           | Ľ                                   | 01                                                | 181       | 770 |                    |

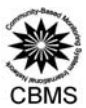

Mon

# G. Instructions on Exporting Processed CBMS Data

#### a. Core Dataset from CBMS StatSimPro to CBMS-NRDB

After processing the CBMS Core Indicators using the Statistics Simulator (StatSim) and ensuring that the household IDs in the encoded file and digitized spot map match, the processed dataset can now be exported into the NRDB Pro in order to map the CBMS indicators.

- 1. From the Home menu, select EXPORT.
- a. To export Core indicators, Select Core Indicators to NRDB.

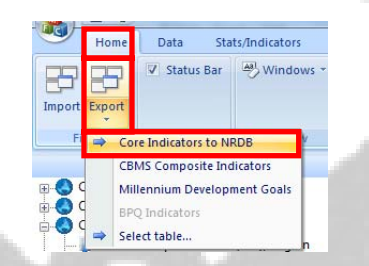

Select the following levels to process (whichever is applicable): Municipality, Barangay, Purok and Household.

|                                 | StatSim  | n: Select levels t | to process      |            |                    |             |        |                      |                                                                                                    |
|---------------------------------|----------|--------------------|-----------------|------------|--------------------|-------------|--------|----------------------|----------------------------------------------------------------------------------------------------|
|                                 | Sele     | ction              |                 |            |                    |             | ок     |                      | and the second second s |
|                                 | lab      | pel                | element         |            | label              | element     | Cancel | 19 M                 |                                                                                                    |
|                                 | Re       | igion<br>ovince    | regn<br>prov    |            | Household<br>Purok | hh<br>purok |        |                      | and the second second sec                                                                                                    |
|                                 | Mu       | unicipality        | mun             |            | Barangay           | brgy        |        |                      | 10                                                                                                    |
|                                 |          |                    |                 |            |                    |             |        |                      | Cont.                                                                                                    |
|                                 | -        |                    |                 | $\bigcirc$ |                    |             |        |                      |                                                                                                    |
|                                 |          |                    |                 |            |                    |             |        | Second Second Second |                                                                                                    |
|                                 | •        |                    | Þ               |            | < III              | ۶.          |        |                      |                                                                                                    |
|                                 |          |                    |                 |            |                    |             |        |                      | - 00                                                                                                    |
|                                 |          |                    |                 |            |                    |             |        |                      | - C                                                                                                    |
| Click <b>OK</b> . The following | message  | e box w            | /ill app        | ear:       |                    |             |        |                      |                                                                                                    |
|                                 |          |                    | 100             |            |                    |             |        |                      | 100                                                                                                    |
|                                 | StatSimF | Pro                |                 |            |                    |             | -x     |                      | 0                                                                                                    |
|                                 |          |                    |                 |            |                    |             |        |                      |                                                                                                    |
| 1                               |          | Exporte            | d data co       | ntaine     | d in               |             |        |                      | A                                                                                                    |
| L                               |          | C:\CBN             | <b>MSDataba</b> | ise\Syst   | em\Output\         | ind_NRDB.n  | ndb'   |                      | 0                                                                                                    |
|                                 |          |                    |                 |            |                    |             |        |                      | Certa -                                                                                                    |
| Y                               |          |                    |                 |            |                    |             |        | 1 m                  | <u></u>                                                                                                    |
| · C                             |          |                    |                 |            |                    |             | ОК     | ~ ~ 7                | p#                                                                                                    |
|                                 |          |                    |                 |            |                    |             |        |                      |                                                                                                    |

You are now ready to map CBMS Core Indicators using the CBMS-NRDB. Refer to "User's Manual for building the CBMS Database and Poverty Mapping" for the steps.

b. To export CCI, select CBMS Composite Indicators.

1

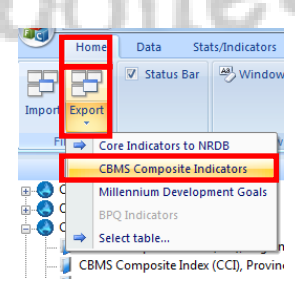

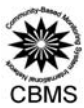

Click OK. The following message box will appear:

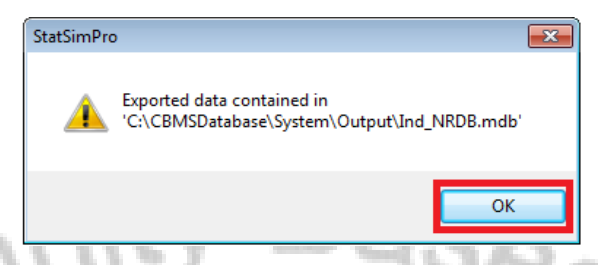

Note that all outputs will go to the file Ind\_NRDB.mdb in the same path C:\CBMSDatabase\System\Output\

c. To export MDG data, select Millennium Development Goals.

| Click <b>OK</b> . The following mess | Home Data Stats/Indicators<br>Provide Status Bar Window<br>Core Indicators to NRDB<br>CBMS Composite Indicators<br>CBMS Composite Indicators<br>PO Indicators<br>Select table<br>age box will appear: |          | 2101 |
|--------------------------------------|----------------------------------------------------------------------------------------------------|----------|------|
|                                      | StatSimPro                                                                                                    |          |      |
|                                      | Exported data contained in<br>'C:\CBMSDatabase\System\Output\Ind_NR                                                                                                    | ۱۵۵.mdb' | , Q  |
|                                      |                                                                                                    | ОК       | 0    |

Note that all outputs will go to the file Ind\_NRDB.mdb in the same path C:\CBMSDatabase\System\Output\

# d. Other Processed tables

Other processed tables can also be exported and opened in MS Excel. From the **Home** menu, select **EXPORT** then select the name of the desired table. The table will automatically open in Excel.

# Notes:

- 1. Variables short names are important because the system uses this to make tables. It is important to familiarize oneself with the variable names in the data dictionary.
- 2. You cannot tabulate alphanumeric columns. This means you could not tabulate texts such as occupation, programs, perception, etc.

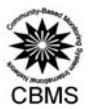

iea Mo

Entar

Some commonly-used abbreviations/acronyms (please see data dictionary and list of variable names):

- 1. regn—Region code
- 2. prov—Province code
- 3. mun-Municipality code
- 4. brgy—Barangay code
- 5. purok—Purok code
- 6. hcn-household control number/ID
- 7. Prop—proportion
- 8. SWS—Safe water supply
- 9. STF—Sanitary toilet facility
- 10. Death04—Child death (0-4)
- 11. DeathPreg—Death due to pregnancy related causes
- 12. Maln05—Malnutrition
- 13. Squat—Squatters
- 14. MSH—Makeshift housing
- 15. Povp-Poverty
- 16. Subp—Subsistent poverty
- 17. Fshort—Food shortage
- 18. Unempl15ab—Unemployment (15 years old and above)
- 19. Elem612—Elementary participation (6-12)
- 20. Elem611—Elementary participation (6-11)
- 21. HS1316—High school participation (13-16)
- 22. HS1215—High school participation (12-15)

Nev le

- 21. Sch616—School participation (6-16)
- 21. Sch615—School participation (6-15)